## **Banca Internet Provincia (BIP)**

## eCheqs rechazados

Si una vez depositado el cheque por parte del beneficiario, el mismo es rechazado, se visualizará en la Bandeja de Entrada (ingresando en el menú Cuentas, opción eCheq, Bandeja de Entrada), en la columna "Estado" bajo la denominación "Rechazado".

|   | Pagador                | Número de<br>Cheque | Fecha de<br>Emisión | Fecha de<br>Pago | Estado    | Importe    | Detalle |
|---|------------------------|---------------------|---------------------|------------------|-----------|------------|---------|
| ۲ | CUIT<br>NOELIA ANDRADA | 00000589            | 02-01-2020          | 05-01-2020       | Rechazado | 180.000,00 | €,      |

Haciendo clic en el ícono de la lupa 🔍 , podrá acceder a la información del cheque.

| Fecha de Emisión:    | 08-01-2020                            |
|----------------------|---------------------------------------|
| Pagador:             | NOELIA ANDRADA CUIT                   |
| Banco Emisor:        | BANCO DE LA PROVINCIA DE BUENOS AIRES |
| Beneficiario:        | BIPUSERS CUIT                         |
| Beneficiario Actual: |                                       |
| Fecha de Pago:       | 11-01-2020                            |
| Estado:              | Rechazado                             |
| Importe:             | 180.000,00                            |
| Caracter:            | A la orden                            |
| Tipo:                | Cheque Pago Diferido                  |
| Modo:                | No Cruzado                            |
| Concepto:            | Haberes                               |
| Endosos:             | <b>⊕</b> ,                            |
| Referencia de Pago:  | <b>⊕</b> ,                            |
| Dechazoe:            | <b></b>                               |

Haciendo clic en el ícono de la lupa 🗨 de la fila "Rechazos", podrá visualizar el motivo del mismo.

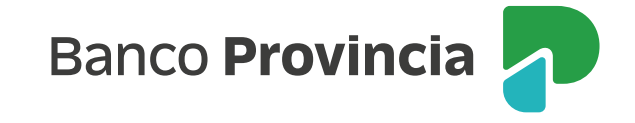

| eCheq Detalle - Rechazos |                     |                         |
|--------------------------|---------------------|-------------------------|
| ▶ eCheq Número: 00000590 |                     |                         |
| Código de Rechazo        | Fecha               | Motivo de Rechazo       |
| R010                     | 08-01-2020 13:01:14 | Insuficiencia de fondos |

Ante el rechazo de un Echeq por falta de fondos, existen dos acciones posibles:

1. El poseedor del Echeq rechazado podrá emitir el Certificado de Acciones Civiles (CAC) (tenga en cuenta que la emisión del mismo imposibilita la generación de solicitud de acuerdo entre las partes. Dicha acción es irreversible, y el cheque cambiará al estado "Rechazado-Certificado emitido").

Para ello deberá hacer clic en el botón Emitir Certificado.

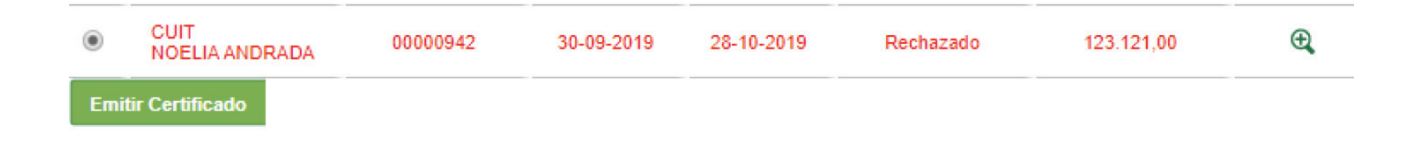

Luego en la pantalla siguiente el sistema requerirá la confirmación de la operación con el segundo factor de seguridad Token o preguntas de seguridad y esquema de firmas según corresponda. Presione Confirmar para finalizar.

| iolicitar Certificado | de Rechazo eCheq - Confirmar Transacción Paso •-•-•                                                                                                    |  |  |  |  |  |
|-----------------------|----------------------------------------------------------------------------------------------------|--|--|--|--|--|
| Número de Cheque:     | 00000942                                                                                                    |  |  |  |  |  |
| Pagador:              | CUIT 20500010003 NOELIA ANDRADA                                                                                                    |  |  |  |  |  |
| Fecha de Emisión:     | 30-09-2019                                                                                                    |  |  |  |  |  |
| Fecha de Pago:        | 28-10-2019                                                                                                    |  |  |  |  |  |
| Importe:              | 123.121,00                                                                                                    |  |  |  |  |  |
| Gene                  | Accedé desde tu dispositivo móvil a la aplicación BIP Token<br>erá e ingresá el token para validar la transacción: ??<br>Recordá: El token ingresado debe tener 6 caracteres numéricos |  |  |  |  |  |
|                       | Confirmar Volver                                                                                                    |  |  |  |  |  |
|                       | Banco Provincia                                                                                                    |  |  |  |  |  |

el ícono de la impresora la y ser presentado en la sucursal para ser intervenido por los funcionarios, sujeto a verificación de la integridad de los datos de este, detectar diferencias o deficiencias. Superada esta validación el certificado será entregado debidamente intervenido.

2. El emisor o beneficiario/endosante anterior podrá Solicitar Acuerdo entre partes.

Para ello deberá hacer clic en el botón Solicitar Acuerdo.

|     | Pagador                | Número de<br>Cheque | Fecha de<br>Emisión | Fecha de<br>Pago | Estado    | Importe    | Detalle |
|-----|------------------------|---------------------|---------------------|------------------|-----------|------------|---------|
| ۲   | CUIT<br>NOELIA ANDRADA | 00000589            | 02-01-2020          | 05-01-2020       | Rechazado | 180.000,00 | Ð,      |
| Sol | licitar Acuerdo        |                     |                     |                  |           |            |         |

En la siguiente pantalla se solicitará completar el motivo de la Devolución, y confirmar la operación con el segundo factor de seguridad Token o preguntas de seguridad y esquemas de firmas según corresponda.

| Fecha de Emisión:     | 02.01.2020                                                    |  |
|-----------------------|---------------------------------------------------------------|--|
| Deceder:              |                                                               |  |
| Pagadol:              |                                                               |  |
| Beneficiario:         | BIPUSERS CUIT                                                 |  |
| Beneficiario Actual:  |                                                               |  |
| Fecha de Pago:        | 05-01-2020                                                    |  |
| Estado:               | Rechazado                                                     |  |
| Importe:              | 180.000,00                                                    |  |
| Caracter:             | A la orden                                                    |  |
| Tipo:                 | Cheque Pago Diferido                                          |  |
| Modo:                 | No Cruzado                                                    |  |
| Concepto:             | Haberes                                                       |  |
| Motivo de Devolución: | devolver                                                      |  |
| tenticación           |                                                               |  |
|                       | Accedá desde tu dispositivo mávil a la antisación RID Tokan   |  |
|                       | Accede desde la dispositivo movil a la aplicación di Proken   |  |
| Generá                | e ingresá el token para validar la transacción:               |  |
|                       | Recordá: El token ingresado debe tener 6 caracteres numéricos |  |

De esta manera el beneficiario de un cheque podrá Aceptar o no el Acuerdo desde la "Bandeja de Entrada" haciendo clic en la opción deseada.

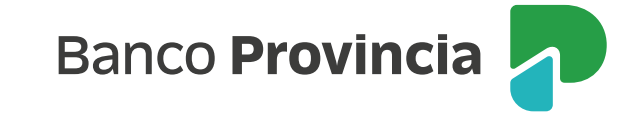

|   |                        |                     |                     | 5                |           | æ          | X (SV 4    |
|---|------------------------|---------------------|---------------------|------------------|-----------|------------|------------|
|   | Pagador                | Número de<br>Cheque | Fecha de<br>Emisión | Fecha de<br>Pago | Estado    | Importe    | Detalle    |
| ۲ | CUIT<br>NOELIA ANDRADA | 00000589            | 02-01-2020          | 05-01-2020       | Rechazado | 180.000,00 | ⊕ <b>,</b> |

El sistema solicitará confirmar la operación con el segundo factor de seguridad Token o preguntas de seguridad y esquemas de firmas según corresponda. Presione el botón Confirmar para finalizar.

| eCheq Número: 00000589 |                                                               |  |
|------------------------|---------------------------------------------------------------|--|
|                        |                                                               |  |
| Fecha de Emisión:      | 02-01-2020                                                    |  |
| Pagador:               | NOELIA ANDRADA CUIT                                           |  |
| Beneficiario:          | BIPUSERS CUIT                                                 |  |
| Beneficiario Actual:   | JUAN CARLOS CAJERO CUIT                                       |  |
| Fecha de Pago:         | 05-01-2020                                                    |  |
| Estado:                | Rechazado                                                     |  |
| Importe:               | 180.000,00                                                    |  |
| Caracter:              | A la orden                                                    |  |
| Tipo:                  | Cheque Pago Diferido                                          |  |
| Modo:                  | No Cruzado                                                    |  |
| Concepto:              | Haberes                                                       |  |
| Autenticación          |                                                               |  |
|                        | Accedé desde tu dispositivo móvil a la aplicación BIP Token   |  |
| Ge                     | nerá e ingresá el token para validar la transacción: 👔        |  |
|                        | Recordá: El token ingresado debe tener 6 caracteres numéricos |  |
|                        |                                                               |  |

Una vez que este acuerdo es "Aceptado" la tenencia del cheque Rechazado vuelve al solicitante del Acuerdo (Emisor o endosante anterior), y el mismo quedará con marca "Rechazado- Acordado".

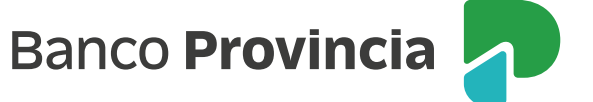